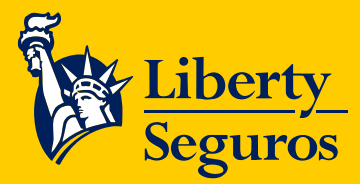

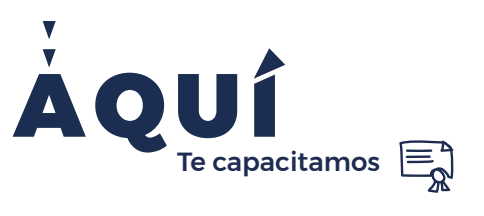

# Manual de facturación electrónica Descubre cómo acceder al historial

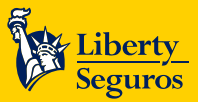

## Tabla de contenido

#### Contenido

| Facturación electrónica<br>Procesos de facturación<br>Tiempos de facturación<br>Datos para la facturación<br>Sobre el envío de la factura<br>Facturación y el cliente | 3<br>3<br>3<br>3<br>3<br>5<br>5<br>5 |
|----------------------------------------------------------------------------------------------------|--------------------------------------|
| Resolución de dudas                                                                                                    | 5                                    |
| Ingreso al portal iFactura                                                                                                    | 6                                    |
| Login portal de iFactura                                                                                                    | 6                                    |
| Cambiar clave                                                                                                    | 7                                    |
| Acceso al portal                                                                                                    |                                      |
| Visualizar documentos                                                                                                    |                                      |
| Descargar PDF y XML                                                                                                    |                                      |
| Aceptar/Rechazar                                                                                                    |                                      |
| Menú del aplicativo                                                                                                    |                                      |
| Cerrar sesión                                                                                                    | 14                                   |

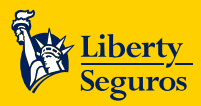

## Facturación electrónica

La facturación electrónica es la evolución de la factura tradicional, para efectos legales tiene la misma validez que el papel, sin embargo, se genera, valida, expide, recibe, rechaza y conserva electrónicamente, lo que representa mayores ventajas. Tributariamente es un soporte de transacciones de venta de bienes y/o servicios.

Las principales ventajas que trae la facturación electrónica para los clientes son:

- Evitar la pérdida de documentos físicos.
- Consultar en línea.
- Es muy segura, difícilmente falsificable.
- Facilitar el intercambio de documentos entre Liberty Seguros y el cliente.
- Disminuir el uso de papel.

#### Procesos de facturación

- 1. Todos los procesos de gestión se mantienen iguales. Te recordamos algunos de ellos:
  - En caso de existir, los pre cobro continúan.
  - Emisión de la factura con el movimiento que llega a cartera.
  - La referencia de pago y el número de la póliza para el proceso de recaudo.
- 2. Durante el proceso de cotización y emisión de las pólizas existen los campos para escribir la información obligatoria y aplica para todos los responsables del pago de la póliza. Estos son los datos que se necesitan de quien paga la póliza:
  - Nombre o razón social
  - Identificación
  - Dirección
  - Ciudad
  - Municipio
  - Correo electrónico
  - Celular
- 3. Todos los movimientos que generen recibos en cartera emitirán facturas, notas crédito y notas débito. Esta se enviará automáticamente al cliente.
- 4. Las anulaciones también generan una nota crédito.

#### Tiempos de facturación

- 1. La factura electrónica se comenzó a expedir desde el 01 de octubre de 2020.
- 2. La factura no llega el mismo día que se hace la emisión, en general llega el día siguiente. Sin embargo, a veces puede tardar un poco más y en ese caso llegará antes de finalizar el mes.

#### Datos para la facturación

Para realizar una gestión eficaz y brindar más beneficios a cada cliente, es necesario introducir correctamente la información que es solicitada en la sección Datos del Tomador.

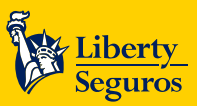

Ten presente que es indispensable poner el correo del encargado de pagar la póliza tanto en Póliza Express como BPM.

| Solicitar caso de emisión                        |                   |                |            |              |                                |                 |
|--------------------------------------------------|-------------------|----------------|------------|--------------|--------------------------------|-----------------|
| Cotización                                       |                   |                |            |              |                                |                 |
|                                                  |                   |                |            |              |                                |                 |
| • Datos del caso por error de calio              | dad               |                |            |              |                                |                 |
| Ramo: Autos Colectivos 🗸                         | Producto:         | AT - TOTAL CAR | TASA ÚNICA | •            | Tipo de caso: PÓLIZA           | NUEVA 🗸         |
| Datos del Caso<br>¿Es un producto línea Express? | Si 🔿 No 🔘         |                |            |              |                                |                 |
|                                                  |                   | <b>~</b> ~~    |            |              |                                |                 |
| Fecha inicio de vigencia:                        |                   | 880<br>8       |            |              |                                |                 |
| Valor prima total:                               |                   |                |            |              |                                |                 |
| Mostrar requisitos                               |                   |                |            |              |                                |                 |
| Datos del Intermediario                          |                   |                |            |              |                                |                 |
| Clave del Intermediario                          |                   | •              |            |              |                                |                 |
| Nombre del Intermediario                         |                   |                |            |              |                                |                 |
| Correo Electrónico                               |                   |                |            |              |                                |                 |
| Numero de Identificación                         |                   |                |            |              |                                |                 |
| Datos del Tomador                                |                   |                |            |              |                                |                 |
| Tipo de Identificación: Seleccione               | e un valor        |                |            | Env          | vió de póliza por correo elect | rónico          |
| Número de Identificación:                        |                   | •              |            | ⊖ Env        | vió de póliza física           |                 |
| Nombre del tomador:                              |                   |                | Тіро       | de persona   | Seleccione un valor            | •               |
|                                                  |                   |                | *Correo E  | lectrónico:  |                                |                 |
|                                                  |                   |                | *Teléfo    | ono celular: |                                |                 |
|                                                  |                   |                |            | Placa:       |                                |                 |
| Datos de los Contactos                           |                   |                |            |              |                                |                 |
| Nombre                                           | Correo            |                | Teléfono   | Dirección    | Eliminar contacto              | Editar contacto |
| Agregar Contacto No hay contac                   | ctos registrados. |                |            |              |                                |                 |

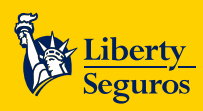

#### Sobre el envío de la factura

#### En cada factura se encuentra el número de la póliza, recibo, ramo y el producto.

La factura no llevará adjunta la póliza. Sin embargo, sí estará el número de la póliza. La póliza se entrega el día de la emisión y la factura el día siguiente.

No se genera factura por los certificados. Solo se genera para los movimientos de prima, no importa si estos son positivos o negativos.

#### Facturación y el cliente

El cliente tendrá un periodo de 3 días hábiles para realizar la acción de aceptación del documento, dicho documento se debe entregar al responsable del pago (tomador o asegurado).

El responsable del pago podrá ingresar al enlace enviado en el cuerpo del correo para aceptar o rechazar dicha factura, en caso de no hacerlo se entenderá como aceptación tácita. Además, podrá acceder a todos los registros o facturas antiguas emitidas bajo su nombre desde el primero de octubre.

5

Los clientes pueden actualizar su información cuando lo requieran comunicándose con el área servicio al cliente al correo: actualizaciondatos@libertycolombia.com.

### **Resolución de dudas**

En caso de tener dudas sobre el proceso de facturación electrónica o de la factura recibida por favor, escribir al correo facturaelectronicapolizas@Libertycolombia.com.

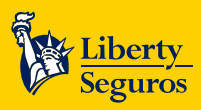

## **Ingreso al portal iFactura**

El Portal de Adquiriente es el espacio en el que los clientes podrán consultar el histórico de facturas emitidas por **Liberty Seguros** a su nombre. El ingreso es a través del enlace que se encuentra en el cuerpo del correo de la factura.

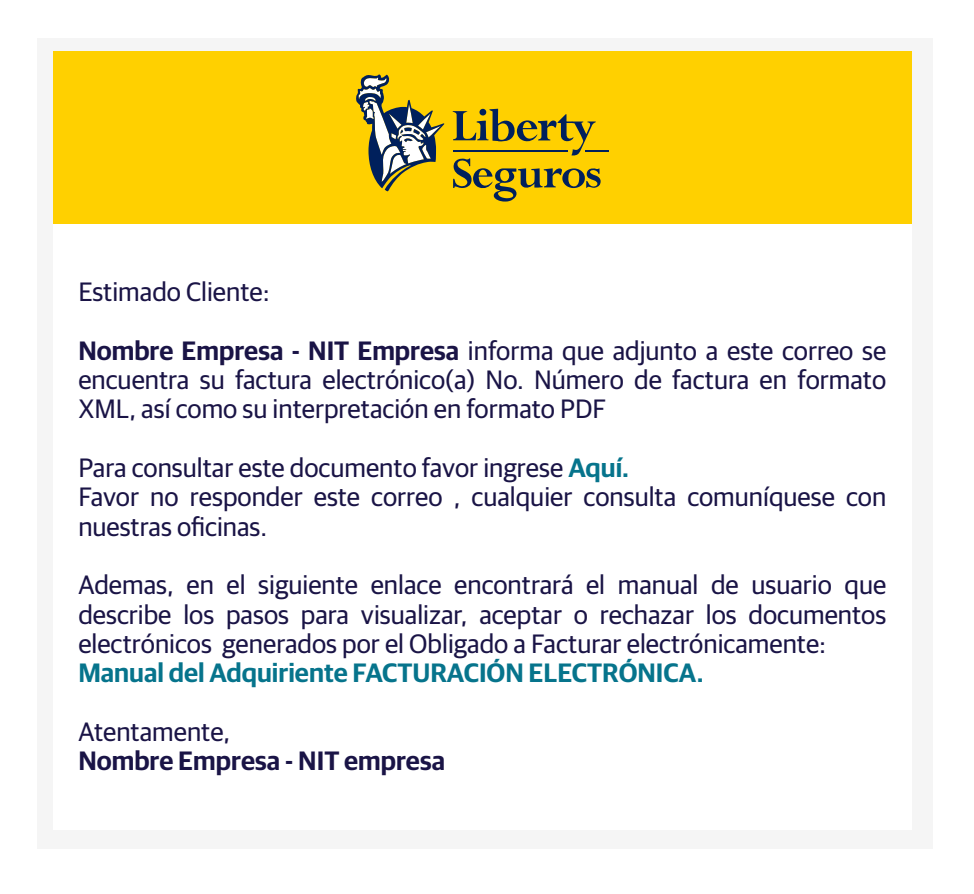

## Login portal de iFactura

Al dar clic en el link, mostrará la siguiente pantalla:

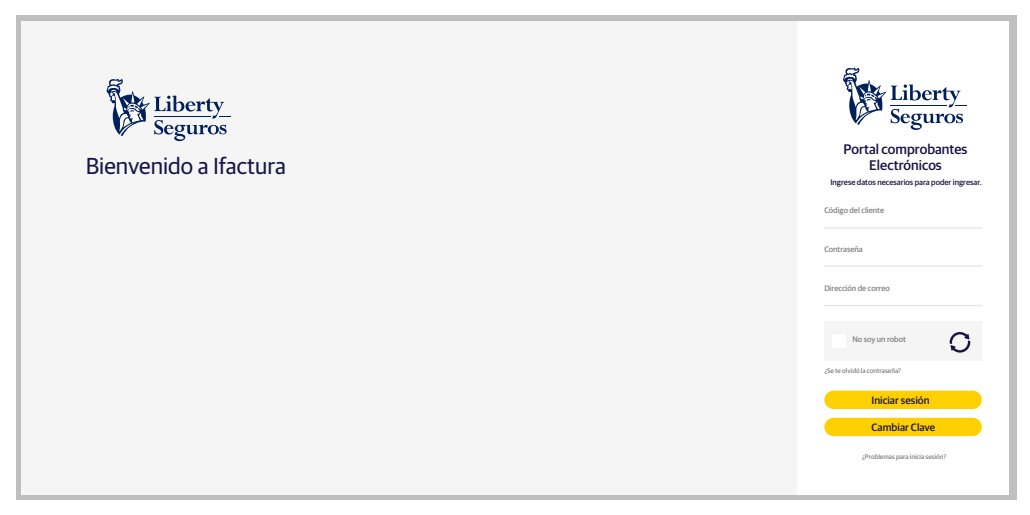

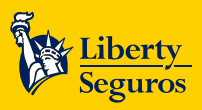

Para ingresar a la solución web de iFactura, el sistema solicita la siguiente información:

- A. Usuario (campo numérico): cuando se genera un documento por primera vez, el sistema automáticamente genera con el código del cliente, el usuario y la contraseña. En este campo solo se aceptan números.
- B. Contraseña: para el acceso por primera vez, la clave es el mismo código del cliente.
- C. Iniciar sesión: se da clic en el botón Iniciar Sesión para cargar las credenciales de acceso.
- D. Cambiar clave: se utiliza cuando se desea cambiar la clave.
- E. ¿Problemas para iniciar sesión?: se utiliza cuando se desea recuperar la clave para iniciar sesión.

#### **Cambiar clave**

Cuando se ingresa por primera vez al portal, el usuario y clave son el código del cliente según sea el caso (para aquellas empresas que no usan el código cliente, este corresponderá al número de identificación del adquiriente); al ingresar las credenciales, por seguridad, iFactura solicita el cambio de la contraseña.

Para Cambiar la contraseña se debe diligenciar el siguiente formulario, teniendo en cuenta que se debe cumplir con los siguientes requisitos:

- Debe tener un mínimo de 8 caracteres de longitud.
- Debe tener al menos 1 carácter que no sean ni números ni letras.
- Debe tener al menos 1 carácter que sean números.
- Debe tener al menos una letra minúscula.
- Debe tener al menos una letra mayúscula.

#### Los campos a diligenciar son:

- A. Código del cliente (campo numérico): se digita el código del cliente, según sea el caso.
- B. Clave actual: se digital la clave que se tiene actualmente. Si es primera vez que ingresa, la clave es el mismo código del cliente.
- **C. Clave nueva:** se debe ingresar una nueva clave que cumpla con los criterios relacionados. Se admiten los siguientes caracteres especiales: #?!@\$%^&\*"/)(='i¿+´``}{.;,~<>\_-.
- D. Clave nueva verificación: se digita la nueva clave que ha sido digitada en el campo anterior.

Se da clic en Guardar para que el sistema tome los cambios y redireccione a la pantalla Login del portal adquiriente.

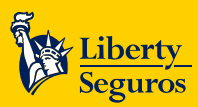

Liberty Seguros S.A.

## Acceso al portal

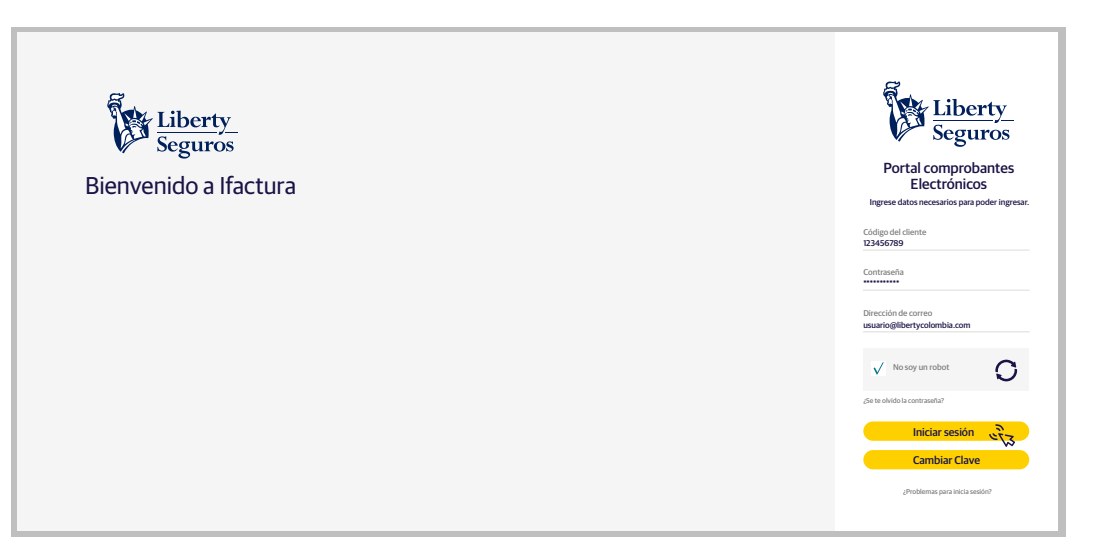

Al ingresar al portal, en la sección "Consulta Documento Tributario", se cargan automáticamente los últimos 10 documentos asociados al cliente. En la parte superior se encuentra un formulario para filtrar la búsqueda de documentos:

- Fecha inicio: la fecha desde la que quiere buscar los documentos.
- Fecha fin: la fecha hasta la que quiere buscar los documentos.
- **Tipo de documento:** puede escoger entre tres tipos de documento (factura, nota crédito, nota débito); por defecto se cargan todos.
- Empresas: puede escoger la empresa que se encuentre asociada al cliente. Por defecto se cargan Todas.

| Eiberty<br>Seguros                                     | Maximiliano Rodríguez<br>Nit. 1234567890                               | Maximiliano Rodríguez 22 Octubre 2019 😡 1053824 🗸                                            |                                                                   |                                                                                                 |                                                    |                                              |                                                   |                                                              |                |        |
|--------------------------------------------------------|------------------------------------------------------------------------|----------------------------------------------------------------------------------------------|-------------------------------------------------------------------|-------------------------------------------------------------------------------------------------|----------------------------------------------------|----------------------------------------------|---------------------------------------------------|--------------------------------------------------------------|----------------|--------|
| Applications Comprobantes adquiriente Manuales Usuario | Consulta docu                                                          | Consulta documentos electrónicos adquirentes                                                 |                                                                   |                                                                                                 |                                                    |                                              |                                                   |                                                              |                |        |
| ର୍ବ୍ତ Manual portal adquiriente                        | Criteri                                                                | os de búsqueda                                                                               | 1                                                                 |                                                                                                 |                                                    |                                              |                                                   | Descargar                                                    | XML im         | primir |
|                                                        | Número documento<br>Setp-994200078<br>Setp-994200076<br>Setp-994200075 | Nit. Empresa           900032159           900032159           900032159           900032159 | Nombre empresa<br>Transfiriendo<br>Transfiriendo<br>Transfiriendo | Fecha           20/10/2019 12:00 PM           20/10/2019 12:00 PM           20/10/2019 12:00 PM | Tipo de documento<br>FACTURA<br>FACTURA<br>FACTURA | Total<br>12,900.00<br>12,900.00<br>12,900.00 | Estado documento<br>Emitido<br>Emitido<br>Emitido | Ver adjuntos<br>Ver Adjuntos<br>Ver Adjuntos<br>Ver Adjuntos | Ver<br>VER PDF | Sel.   |

Dando clic en criterios de búsqueda, se desplegará el formulario para filtrar la consulta que se desea realizar.

8

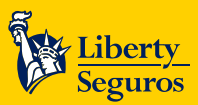

| Seguros E                                                 | Maximiliano flodriguez 22 Octubre 2019                                                                                                    | 1053824     |
|-----------------------------------------------------------|----------------------------------------------------------------------------------------------------|-------------|
| Applications  Comprobantes adquiriente > Manuales Usuario | Consulta documentos electrónicos adquirentes                                                                                                    |             |
| ®⊗ Manual portal adquiriente                              | Criterios de búsqueda                                                                                                    |             |
|                                                           | O1/10/2019                                                                                                    |             |
|                                                           | Crv         Descargar XML         Impril           Número documento         Nit. Empresa         Nombre empresa         Fecha         Tipo de documento         Total         Estado documento         Ver adjuntos         Ver | mir<br>Sel. |

Al dar clic en Consultar se cargan los documentos, según el filtro que se haya aplicado.

| Eiberty<br>Seguros          | • | Maximiliano Rodríguez<br>Nit. 1234567890 | aximiliano Rodríguez<br>1 123467890 22 Octubre 2019 😡 1053824 🗸 |                |                     |                   |           |                  |              |         |        |
|-----------------------------|---|------------------------------------------|-----------------------------------------------------------------|----------------|---------------------|-------------------|-----------|------------------|--------------|---------|--------|
| Applications                |   | Consulta da con                          |                                                                 |                |                     |                   |           |                  |              |         |        |
| Comprobantes adquiriente    | > | Consulta docum                           | ientos electro                                                  | nicos adquiren | ites                |                   |           |                  |              |         |        |
| Manuales Usuario            |   |                                          |                                                                 |                |                     |                   |           |                  |              |         |        |
| 🗞 Manual portal adquiriente |   |                                          |                                                                 |                |                     |                   |           |                  |              |         |        |
|                             |   |                                          |                                                                 |                |                     | Consultar         |           |                  |              |         |        |
|                             |   |                                          |                                                                 |                |                     |                   |           |                  |              |         |        |
|                             |   | CSV                                      |                                                                 |                |                     |                   |           |                  | Descargar    | XML In  | primir |
|                             |   | Número documento                         | Nit. Empresa                                                    | Nombre empresa | Fecha               | Tipo de documento | Total     | Estado documento | Ver adjuntos | Ver     | Sel.   |
|                             |   | Setp-994200078                           | 900032159                                                       | Transfiriendo  | 20/10/2019 12:00 PM | FACTURA           | 12,900.00 | Emitido          | Ver Adjuntos | VER PDF |        |
|                             |   | Setp-994200076                           | 900032159                                                       | Transfiriendo  | 20/10/2019 12:00 PM | FACTURA           | 12,900.00 | Emitido          | Ver Adjuntos |         |        |
|                             |   | Setp-994200075                           | 900032159                                                       | Transfiriendo  | 20/10/2019 12:00 PM | FACTURA           | 12,900.00 | Emitido          | Ver Adjuntos |         |        |
|                             |   |                                          |                                                                 |                |                     |                   |           |                  |              |         |        |

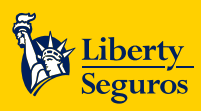

## Visualizar documentos

Al dar **clic en VER PDF**, la representación gráfica de los documentos se realiza a través de un visualizador de **PDF** como se muestra en la siguiente imagen:

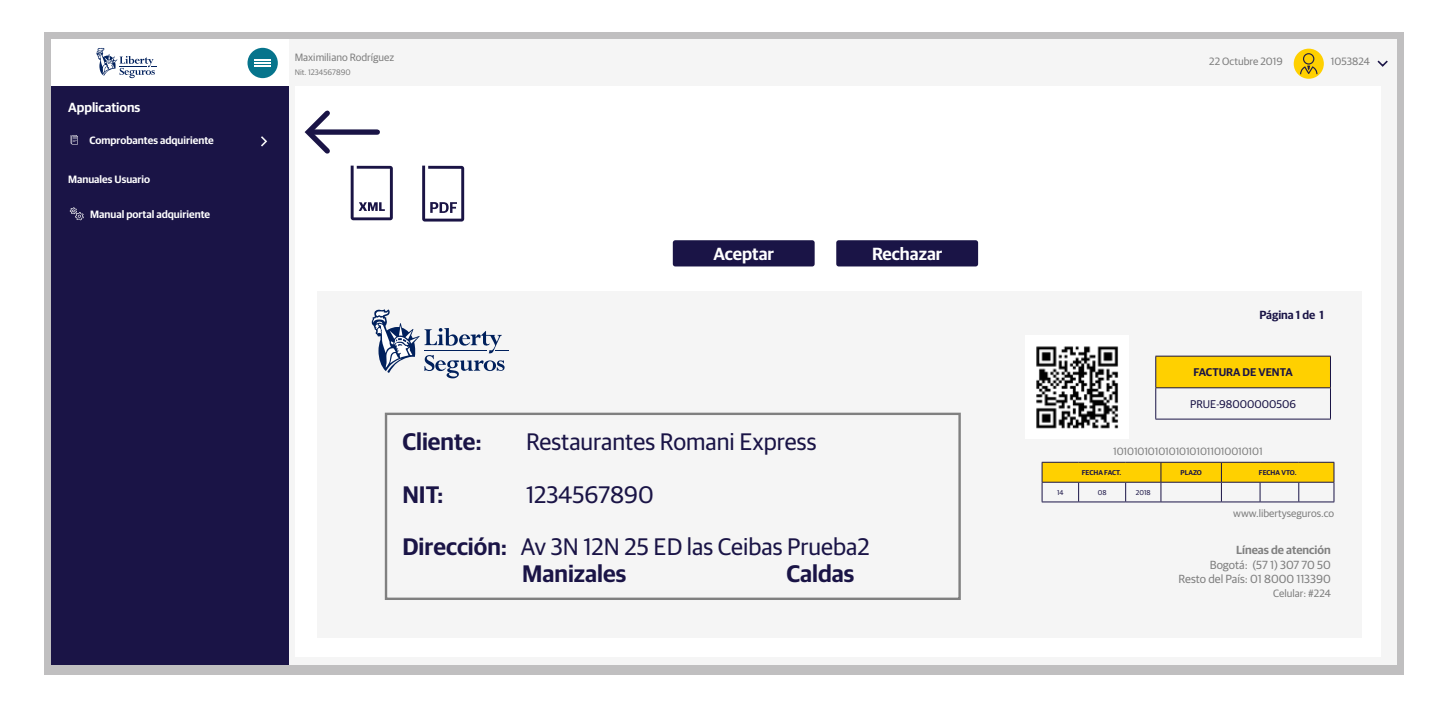

## **Descargar PDF y XML**

Al visualizar los documentos, en la parte superior aparecen los botones para descargar el XML y el PDF.

• Para descargar el archivo XML, se da clic en la opción XML. Se descarga al PC un archivo comprimido con el CUFE como nombre del archivo y dentro de este, el XML.

| Eiberty<br>Seguros                                                                   | Maximiliano Rodríguez<br>NR. 1346/1890                            | 22 Octubre 2019 😡 1053824 🗸                                                                     |
|--------------------------------------------------------------------------------------|-------------------------------------------------------------------|-------------------------------------------------------------------------------------------------|
| Applications Comprobantes adquiriente > Manuales Usuario S Manual portal adquiriente | XML PDF Aceptar Rechazar                                          |                                                                                                 |
|                                                                                      | Liberty<br>Seguros                                                | Pagina 1 de 1                                                                                   |
|                                                                                      | Cliente:Restaurantes Romani ExpressNIT:1234567890                 |                                                                                                 |
|                                                                                      | Dirección: Av 3N 12N 25 ED las Ceibas Prueba2<br>Manizales Caldas | Líneas de atención<br>Bogotá. (571) 307 70 50<br>Resto del País. Ol 8000 (13390<br>Ceklar: #224 |
| 10101010101010101010101001XML                                                        | ►                                                                 | Mostrar todo                                                                                    |

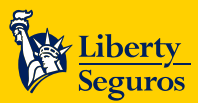

• Al dar clic en el botón **PDF** se descarga el **PDF** en el PC.

| Seguros 😑                   | Maximiliano Rodríguez<br>Nr. 124547800        | 22 Octubre 2019 😡 1053824 🗸                     |
|-----------------------------|-----------------------------------------------|-------------------------------------------------|
| Applications                | /                                             |                                                 |
| Comprobantes adquiriente >  |                                               |                                                 |
| Manuales Usuario            |                                               |                                                 |
| 🖏 Manual portal adquiriente | XML PDF                                       |                                                 |
|                             | Aceptar Rechazar                              |                                                 |
|                             | <u> </u>                                      | Página 1 de 1                                   |
|                             | Liberty<br>Seguros                            |                                                 |
|                             | V Seguido                                     | FACTURA DE VENTA PRUE-980000000506              |
|                             | Cliente: Restaurantes Romani Express          |                                                 |
|                             | NIT 1224567000                                | FEDIARACE PLAZO FEDIA VTQ                       |
|                             | NII: 1234567890                               | www.libertyseguros.co                           |
|                             | Dirección: Av 3N 12N 25 ED las Ceibas Prueba2 | Líneas de atención<br>Boentá: (571) 307 70 50   |
|                             | Manizales Caldas                              | Resto del País: OI 8000 113390<br>Celular: #224 |
|                             |                                               |                                                 |
|                             |                                               |                                                 |
| 101010101010101010101001PDF | ~                                             | Mostrar todo                                    |

## Aceptar/Rechazar

VIGILADO

Cuando se genera un documento electrónico en iFactura, al encargado del pago también le queda publicado dicho documento. Al visualizarla, se presentan las opciones para aceptar o rechazar dicho documento:

| Seguros                                                                                                    | Maximiliano Rodríguez<br>Nit. 1234567890 |                                                        | 22 Octubre 2019 😡 1053824                                                                                                |
|----------------------------------------------------------------------------------------------------|------------------------------------------|--------------------------------------------------------|----------------------------------------------------------------------------------------------------|
| Applications         Comprobantes adquiriente         Manuales Usuario         % Manual portal adquiriente | XML PDF                                  | Aceptar Rechaza                                        | ar                                                                                                    |
|                                                                                                    | Liberty<br>Seguros                       |                                                        | Página 1 de 1                                                                                                    |
|                                                                                                    | Cliente:<br>NIT:                         | Restaurantes Romani Express<br>1234567890              | 1010101010101010101010101     10101010                                                                                   |
|                                                                                                    | Dirección:                               | Av 3N 12N 25 ED las Ceibas Prueba2<br>Manizales Caldas | WWW.ibertyseguros.co<br>Líneas de atención<br>Bogotá: (571) 307/70 50<br>Resto del País: 01 8000 113390<br>Celular: #224 |

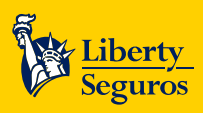

| R | e | cł | ıa | Z | а |  |
|---|---|----|----|---|---|--|
|   |   |    |    |   |   |  |

Para aceptar una factura se da clic en botón Aceptar y se genera la siguiente ventana emergente:

| Applications                 | 1            |                                                                                         |                                        |
|------------------------------|--------------|-----------------------------------------------------------------------------------------|----------------------------------------|
| E Comprobantes adquiriente > | $\leftarrow$ |                                                                                         |                                        |
| Manuales Usuario             |              |                                                                                         |                                        |
| ®⊛ Manual portal adquiriente | XML PDF      | Aceptar documento                                                                       |                                        |
|                              | Libe<br>Segu | ¿Confirma que desea cancelar la factura 0101010101010101<br>con cupe 01010101010101010? | Página 1 de 1                          |
|                              | Cliente      | Guardar Cancelar                                                                        | PRUE-9800000506                        |
|                              | NIT:         | 1234567890                                                                              | 10101010101010101010101010101010101010 |

Si das en **Cancelar**, se cierra la ventana emergente y se muestra la pantalla anterior.

Si das clic en el botón **Rechazar**, se genera una ventana emergente solicitando diligenciar el motivo del rechazo:

| Applications                | 1            |                                                                                              |            |                                                                                   |  |
|-----------------------------|--------------|----------------------------------------------------------------------------------------------|------------|-----------------------------------------------------------------------------------|--|
| Comprobantes adquiriente >  | $\leftarrow$ |                                                                                              |            |                                                                                   |  |
| Manuales Usuario            |              | Motivo rechazo                                                                               |            |                                                                                   |  |
| 🆏 Manual portal adquiriente | XML PDF      |                                                                                              |            |                                                                                   |  |
|                             |              | A continuación adicione una ruta que describa el<br>por el cual ha rechazado los documentos. | motivo     |                                                                                   |  |
|                             | a            | Describa brevemente en el siguiente espacio el m<br>rechazo.                                 | notivo del | Página 1 de 1                                                                     |  |
|                             | Libe<br>Segu | Seleccione el motivo                                                                         | •          | ASATISK FACTURA DE VENTA                                                          |  |
|                             |              | Observaciones                                                                                | Ŀ          | PRUE-98000000506                                                                  |  |
|                             | Cliente      |                                                                                              |            | 1010101010101010101010101010101                                                   |  |
|                             | NIT:         | Guardar Cancelar                                                                             |            | FECHAFACT.         PLAZO         FECHA VTD.           14         0.8         2018 |  |
|                             |              |                                                                                              |            | www.libertyseguros.                                                               |  |

Se presenta una lista desplegable de motivos para rechazar el documento:

VIGILADO

| Applications                |              |                                                                                                    |                                                                               |
|-----------------------------|--------------|----------------------------------------------------------------------------------------------------|-------------------------------------------------------------------------------|
| Comprobantes adquiriente >  | $\leftarrow$ |                                                                                                    |                                                                               |
| Manuales Usuario            |              | Motivo rechazo                                                                                      |                                                                               |
| 🏐 Manual portal adquiriente | XML PDF      |                                                                                                    |                                                                               |
|                             |              | A continuación adicione una ruta que describa el motivo<br>por el cual ha rechazado los documentos. |                                                                               |
|                             | Libe         | Describa brevemente en el siguiente espacio el motivo del rechazo.                                  | Página 1 de 1                                                                 |
|                             | Segu         | XML estándar establecido por la DIAN                                                                | FACTURA DE VENTA                                                              |
|                             | Cliente      | Apellidos y nombres, razón social y NIT                                                             | PRUE-98000000506                                                              |
|                             | NIT:         | Llevar un número que corresponde al titular<br>Fecha de su expedición                               | FEGHARACE         PLAZO         FEGHARTO           14         08         2015 |
|                             |              |                                                                                                    | www.libertyseguros.co                                                         |

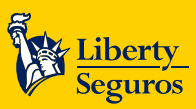

Liberty Seguros S.A

Liberty Seguros Maximiliano Rodríguez 22 Octubre 2019 053824 🗸 0 Applications 🗸 Se ha aceptado correctamente PDF хмі nual portal adquirient Rechazar Aceptar Página 1 de 1 Liberty Seguros FACTURA DE VENTA PRUE-98000000506 **Cliente: Restaurantes Romani Express** NIT: 1234567890 14 08 2018 Dirección: Av 3N 12N 25 ED las Ceibas Prueba2 Líneas de atenciór Bogotá: (57 1) 307 70 50 Resto del País: 01 8000 113390 Celular: #224 Manizales Caldas

## Menú del aplicativo

En el lado izquierdo de la pantalla, se presenta el menú **Manuales Usuario** con la opción para visualizar el manual del portal; al seleccionar la opción, se abre una pantalla emergente con el enlace para visualizar el PDF en una nueva pestaña.

|                                                           |   | Maximiliano Rodríguez<br>NR. 123467890 | 22 Octubre 2019 😡 1053824 🗸 |
|-----------------------------------------------------------|---|----------------------------------------|-----------------------------|
| Applications <ul> <li>Comprobantes adquiriente</li> </ul> | > | Consulta Documentos Tributario         |                             |
| Manuales Usuario                                          | ] | Criterios de búsqueda                  | <b>^</b>                    |

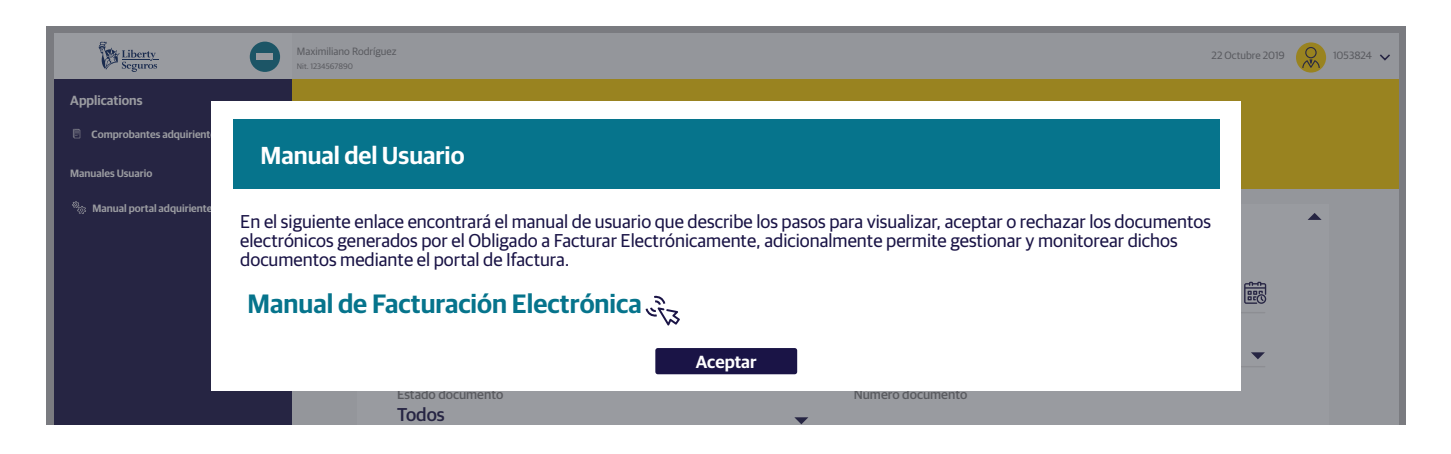

VIGILADO SUPERINTENDEM

Si se da clic en **Aceptar**, se cierra la ventana emergente mostrando la pantalla anterior.

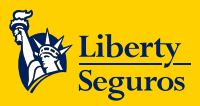

Liberty Seguros S.A.

## **Cerrar sesión**

Manual portal adquiriente

Criterios de búsqueda

En la parte superior se visualiza el código del usuario con el que se ingresó al aplicativo y un botón para cerrar la sesión.

| Liberty<br>Seguros                    | 0 | Maximiliano Rodríguez<br>Na: 12345/7890 | 22 Octubre 2 | 019 🔗 1053824 🗸 |
|---------------------------------------|---|-----------------------------------------|--------------|-----------------|
| Applications Comprobantes adquiriente | > | Consulta Documentos Tributario          |              |                 |
| Manuales Usuario                      | 7 |                                         |              |                 |
|                                       |   | Criterios de búsqueda                   |              | -               |
|                                       |   |                                         |              |                 |
| R                                     |   |                                         |              |                 |
| Liberty<br>Seguros                    | 0 | Maximiliano Rodriguez<br>NL 124507890   | ->J c        | errar Sesión    |
| Applications                          | > | Consulta Documentos Tributario          |              |                 |

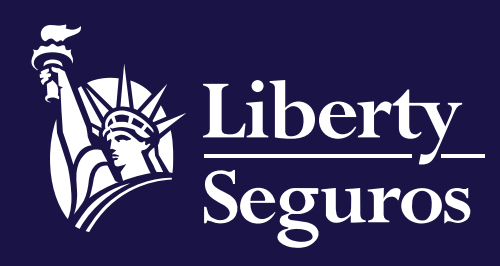

www.libertyseguros.co

Síguenos en:

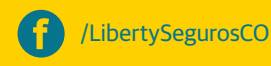

🚺 Liberty

Libertyseguroscol

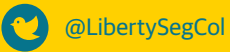